## Comment consulter l'emploi du temps d'une promotion ?

À partir de la plateforme **Hyperplanning**, vous pouvez consulter l'emploi du temps de votre promotion. Cela est notamment utile en début d'année, si votre emploi du temps n'est pas encore publié ou qu'il vous manque certains cours.

Voici les étapes à suivre.

## Étape 1

Rendez-vous sur l'espace étudiant de l'Université puis, dans le menu de gauche, cliquez sur la rubrique **Emploi du temps**.

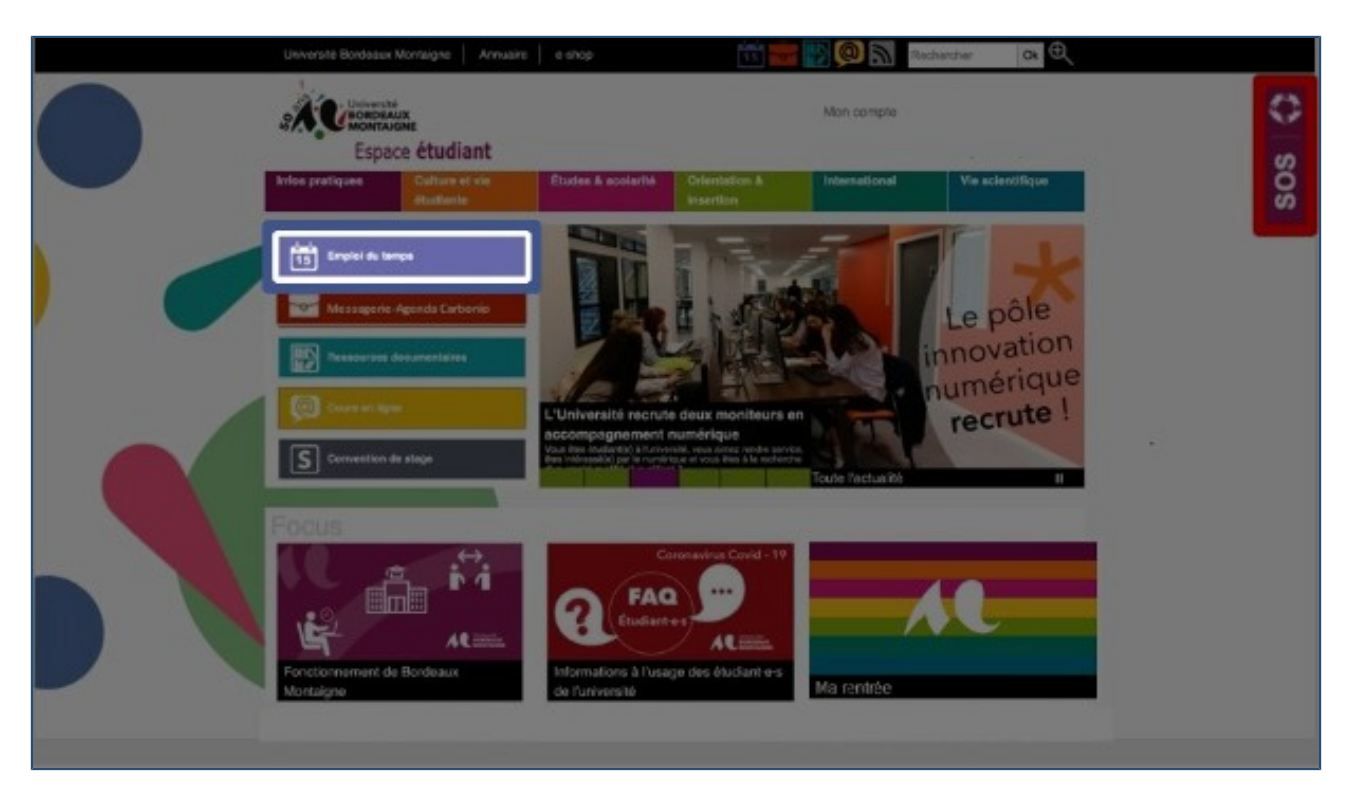

## Étape 2

Si une authentification vous est demandée, renseignez votre identifiant ainsi que votre mot de passe. La plateforme Hyperplanning s'affiche. En haut de la page, cliquez sur l'onglet **Promotions**.

| oloi du temps 👒 04/05/20. 🗇 e 🗡 | Prochains devoirs surveillés                    | > | Assiduité              | 7 | Derniers cours annulés              | 7                  |
|---------------------------------|-------------------------------------------------|---|------------------------|---|-------------------------------------|--------------------|
|                                 | Aucun devoir surveilit prévu                    |   | Aucun nouvel événement |   | Autour cours annu/9 dans les 7 proc | haika jaura        |
|                                 | Travail à faire                                 | , | Dernières notes        | 2 | Mon cursus                          | Année com. • A     |
|                                 | Aucun traval a faire dans les 7 prochains jours | _ | Aucune neuvelle note   |   | British adventur. Civilisation GB   | Documentation 1    |
|                                 |                                                 |   |                        |   | 24100 24100                         | OSHCO              |
|                                 | Demisser remainser pådagoginuer                 |   |                        |   | 24000 24000                         | 05200              |
|                                 | Dernieres ressources peusyogiques               | - |                        |   | 00                                  | 0                  |
|                                 | Vincriue vestionuce begallogidate               |   |                        |   | Documentation 2 English Linguist    | ics Feminism & Gay |
|                                 |                                                 |   |                        |   | 00100 22100                         | 24900              |
|                                 |                                                 |   |                        |   |                                     |                    |
|                                 |                                                 |   |                        |   | COBINCO (22100)                     | ZANDO              |
|                                 |                                                 |   |                        |   | <u> </u>                            |                    |
|                                 |                                                 |   |                        |   | 24h00 24h00                         | 181/00             |
|                                 |                                                 |   |                        |   | $\cap$                              | 0                  |
|                                 |                                                 |   |                        |   | (24h00) (24h00)                     | 18900              |
|                                 |                                                 |   |                        |   |                                     | $\smile$           |
|                                 |                                                 |   |                        |   | Pré-rentrée Traduction              | US Lite Transcon   |
|                                 |                                                 |   |                        |   | 029:00 20/00                        | 24400              |
|                                 |                                                 |   |                        |   | (02h00) (24h00)                     | Caboo              |
|                                 |                                                 |   |                        |   | 00                                  | 0                  |
|                                 |                                                 |   |                        |   | Witing crists in -                  |                    |
|                                 |                                                 |   |                        |   | 249-00                              |                    |
|                                 |                                                 |   |                        |   | $\cap$                              |                    |
|                                 |                                                 |   |                        |   | 24500                               |                    |

## Étape 3 : recherche par intitulé de formation

Dans la barre de recherche située à droite de **Saisie du nom**, inscrivez l'**intitulé de votre formation**. Les différentes formations correspondantes s'affichent dans un menu déroulant. Dans l'exemple, les quatre semestres du Master Études Anglophones sont proposés. Cliquez sur la **formation** et le **semestre** souhaités. L'emploi du temps correspondant s'affiche.

| 🐔 Cours Ré     | sultats Vie scolaire              | Enseignements Promotions                                                                                  | Matières |                            |  |    |
|----------------|-----------------------------------|----------------------------------------------------------------------------------------------------|----------|----------------------------|--|----|
| Emploi du temp | Récapitulatif des co              | urs Cours annulés                                                                                         |          |                            |  | 88 |
| en grille      | <ul> <li>Saisie du nom</li> </ul> | anglo     Sem1412to anglishone     Sem2412to anglishone     Sem3422to anglishone     Sem3422to anglishone |          | Sélectionnez une promotion |  |    |

| 🕋 Cours Résultats Vie scolaire Enseignements Promotions Matières                                                                                                    |                      |
|----------------------------------------------------------------------------------------------------|----------------------|
| Emploi du temps Récapitulatif des cours Cours annulés                                                                                                    | 5 5                  |
| en grille * - Salale du nom * Semi Mi Dtu, anglophones Q, * ¥, ¥                                                                                                    | 🗂 To 🗘               |
| 34 35 36 37 38 32 42 41 42 45 45 45 45 42 32 52 57 7 26 29 30 5 5 5 7 8 5 7 8 5 7 10 11 12 13 14 15 16 17 18 19 20 21 22 23 24 25 26 27 26 29 30 5 5 5 7 5 10 11 12 13 14 15 16 17 18 19 20 21 22 23 24 25 26 27 26 29 30 5 5 5 5 10 11 12 13 14 15 16 17 18 19 20 21 22 23 24 25 26 27 26 29 30 5 5 5 5 10 11 12 13 14 15 16 17 18 19 20 21 22 23 24 25 26 27 26 29 30 5 5 5 5 10 11 12 13 14 15 16 17 18 19 20 21 22 23 24 25 26 27 26 29 30 5 5 5 5 10 11 12 13 14 15 16 17 18 19 20 21 22 23 24 25 26 27 26 29 30 5 5 5 5 10 11 12 13 14 15 16 17 18 19 20 21 22 23 24 25 26 27 26 29 30 5 5 5 5 10 11 12 13 14 15 16 17 18 19 20 21 22 23 24 25 26 27 26 29 30 5 5 5 5 10 11 12 13 14 15 16 17 18 19 20 21 22 23 24 25 26 27 26 29 30 5 5 5 5 10 11 12 13 14 15 16 17 18 19 20 21 22 23 24 25 26 27 26 29 30 5 5 5 5 10 11 12 13 14 15 16 17 18 19 20 21 22 23 24 25 26 27 26 29 30 5 5 5 5 10 11 12 13 14 15 16 17 18 19 20 21 22 23 24 25 26 27 26 29 30 5 5 5 5 10 11 12 13 14 15 16 17 18 19 20 21 22 23 24 25 26 27 26 29 30 5 5 5 10 11 12 13 14 15 16 17 18 19 20 21 22 23 24 25 26 27 26 29 30 5 5 5 10 11 12 13 14 15 16 17 18 19 20 21 22 23 24 25 26 27 26 29 30 5 5 5 10 11 12 13 14 15 16 17 18 19 20 21 21 22 23 24 25 26 27 26 29 30 5 5 5 10 11 12 13 14 15 16 17 18 19 20 21 21 22 23 24 25 26 27 26 29 30 5 5 5 10 11 12 13 14 15 16 17 18 19 20 21 21 22 23 24 25 20 20 30 5 5 5 10 11 12 13 14 15 16 17 18 19 20 21 21 22 23 24 25 20 20 30 5 5 5 10 11 12 13 14 15 16 17 18 19 20 21 20 21 20 20 20 20 20 5 10 10 10 10 10 10 10 10 10 10 10 10 10                                                                                                    | 37 38 29 40 41 42 43 |
| soùt sept oct nov déc janv five mars set mai juin juit soùt j                                                                                                    | sept. oct.           |
| kun, Vé octobre mar. Vé octobre mer. Vé octobre jeu. 17 octobre ven. 18 octobre e                                                                                                    | uarri. 19 octobre    |
|                                                                                                    |                      |
| MOZIMI - Documentation ) MUXIV25 - Critical States MUXIV31 - Ferninism & Gay Bights     C033 Java Bode Informatique C003     B 003                                                                                                    |                      |
| OPD0         DUTHOT Franck         Raved Stephanie         Bentrand Mathilde           trikdo         +Semi MI Etu, anglophones: MAH-TDI         +Semi MI Etu, anglophones: CMTD01                                                                                                    |                      |
| THEO MURVI2 - Afts American Literature MRAVY6 - British adventure novel 1 MRV/22 - Desamets and Radicals MRXV14 - GB & US (brature MRAV28 - Game Studies 000 004 000 004 0 000 004 0 000 004 0 000 0000                                                                                                    |                      |
| Chandjeat Yves Jasok Nathele Laurent Béatrice Béghain Witonique Laberre Nicoles UN0 -Semi MI Buu anglophones- CMTD -Semi MI Buu anglophones- CMTD -Semi MI  |                      |
|                                                                                                    |                      |
| 010<br>Ma00         MEXING: 1the Grotesque         1         MD2/MG - Documentation 1         MEXING: 4 Calisation C8         MEXING: 4 age of improvement         MEXINE: US Women writers           E104         2         K003 informatique         E102         E109         E109         E102                                                                                                    |                      |
| Antoin Pascale Semi Mi Du anglophones CMTD Semi Mi Du anglophones CMTD Semi Mi Du angl |                      |
| MAN26 - Col & Poscol Encounters MMIN73 - Panorama cubural studies MMIN24 - 19420 century US Rt MMIN27 - English Linguistics MMIN29 - The New Hollywood 2 003 8 007 C 003                                                                                                    |                      |
| Mode         Machet Laurence         Laurent Bilatrice         Ricard Wiginia         Lapaire Jean Rémi         Chambot Christophe           ************************************                                                                                                    |                      |
| 1950                                                                                                    |                      |
| 1900<br>1980                                                                                                    |                      |
| 903                                                                                                    |                      |
| 293)<br>2940                                                                                                    |                      |
| 200<br>[200]                                                                                                    |                      |
| 290                                                                                                    |                      |
| 2042                                                                                                    |                      |